| _        | 2 | <ul> <li></li> </ul> |
|----------|---|----------------------|
| /-       | 1 | ۱                    |
| (        | I | )                    |
| <b>\</b> |   |                      |

## ログイン後、右側の「申込確認・変更(受付票)」をクリック

| < 佐野日本                       | 大学高等学                         | 校       | イベント一覧(マイペーミ                                          | ジ) ログイン情報変更                                                                                        | 受験生情報変更                                                 | 申込履歴<br><u>(</u> ぞ サニ | ログアウト<br>チ タロウ さん                                                                       |
|------------------------------|-------------------------------|---------|-------------------------------------------------------|----------------------------------------------------------------------------------------------------|---------------------------------------------------------|-----------------------|-----------------------------------------------------------------------------------------|
| イベント一覧 (マイペー)                | ジ) イベント詳細画面                   | i 🔪 イベン | ト参加者情報の入力 イベ                                          | ント申込内容の確認                                                                                          | イベント申込完了                                                |                       |                                                                                         |
| Step1 佐野日本大                  | 大学高等学校                        | のイ      | ベントー覧(マイペ・                                            | ージ)                                                                                                |                                                         |                       |                                                                                         |
| オープンキャンパス                    |                               |         |                                                       |                                                                                                    |                                                         |                       |                                                                                         |
| イベント名                        | 日時                            | 申込      | 受付期間                                                  | 概要                                                                                                 |                                                         | 受付                    |                                                                                         |
| オープンキャンパス2020<br>【コース説明・見学会】 | 2020/07/23 (木)<br>10:00~13:00 | 要       | 2020/06/23(火)<br>00:00<br>~<br>2020/07/20(月)<br>23:59 | 学校概要や入試要項の説明<br>気軽にご参加ください。<br>※コロナウイルス感染予防<br>変更いたしました。<br>(6月23日から7月20<br>できます。)<br>※なお、参加人数を制限さ | 会を実施します。お<br><b>のため、実施内容を</b><br>日までお申し込みが<br>せていただきます。 | ×                     | 申込碎器 · 変更<br>(受 平)<br>(P)<br>(P)<br>(P)<br>(P)<br>(P)<br>(P)<br>(P)<br>(P)<br>(P)<br>(P |

申込内容確認ページ下側の「受付票表示」をクリック

2

| 申込畨号                                    | 21101-00001                   |                                               |                                                                                                    |
|-----------------------------------------|-------------------------------|-----------------------------------------------|----------------------------------------------------------------------------------------------------|
| 申込日時                                    | 2020/06/01 15:1               | 13                                            |                                                                                                    |
| 既要                                      |                               |                                               |                                                                                                    |
| イベント名                                   | 日時                            | 受付期間                                          | 概要                                                                                                    |
| ↑ーブンキャンパス2020【コース<br>说明・見学会】            | 2020/07/23 (木)<br>10:00~13:00 | 2020/06/23(火)00:00<br>~<br>2020/07/20(月)23:59 | 学校概要や入試要項の説明会を実施します。お気軽にご参加ください。<br>※コロナウイルス感染予防のため、実施内容を変更いたしました。<br>(6月23日から7月20日までお申し込みができます。)<br>※なお、参加人数を制限させていただきます。 |
| 羊細                                      |                               |                                               |                                                                                                    |
| イベント・人数を変更する                            |                               |                                               |                                                                                                    |
| 受付票ダウンロード                               |                               |                                               |                                                                                                    |
| 受付票PDFをダウンロードします                        | 0                             |                                               |                                                                                                    |
| ブラウザ上でPDFを開き印刷を行<br>PDFを保存した後は、AdobeRea | うと、罫線が消えたり、<br>derを利用して表示・印   | レイアウトが崩れる場合がありま<br>刷を行ってください。                 | ε <b>σ</b> .                                                                                                    |
|                                         | :以下リンクよりダウン                   | ロードし、インストールしてくだ                               | "さい。                                                                                                    |

## ③ こちらの受付票が表示されます

| オープンキャンパス2020【コース説明・見学会】 受付票                   |                                    |                          |  |
|------------------------------------------------|------------------------------------|--------------------------|--|
| 佐野日本大学高等等                                      | 学校                                 |                          |  |
| イベント申込番号                                       | 21101-00001                        | - 受付時にこのバーコードを読み取ります     |  |
| イベント名                                          | オープンキャンパス2020                      | オープンキャンパス2020【コース説明・見学会】 |  |
| 日時                                             | 2020/07/23 (木) 10:0                | 0 ~ 13:00                |  |
| 10 (2000年)<br>印刷手段が<br>⇒受付票を<br>印刷手段が<br>⇒この画面 | ある方<br>印刷してお持ちい<br>ない方<br>夜ご提示ください | ただき、係にお渡しください            |  |
|                                                |                                    |                          |  |
|                                                |                                    |                          |  |

佐野日本大学高等学校